## **RMN VIDEO REVIEW HOW-TO PROCEDURE**

This written description complements a document which has screenshots that will be sent to all POD leaders, Assistant Head Officials. A training meeting will be held Friday evening before weigh-ins, if needed.

## MAKE SURE ALL COACHES AND FANS ARE AWAY FROM THE VIDEO REVIEW SCREEN WHEN DOING A REVIEW.

- Take note of the wrestler's names and singlet colors.
- Minimize Flo LiveScorer software (PRESS the ESC KEY).
- Make sure the OBS Studio is OPEN (it has the camera view).
- Click on **STOP RECORDING**.
- **Open** any folder on the desktop, find and OPEN the "Videos" folder.
- Sort files by clicking on the Date Tab.
- Right-click on the most recent file and select "Open with VLC media player."
- Advance to the area needing review. To make smaller adjustments, hold "Shift" and tap "Left or Right Arrow" which skips backward or forward 5 seconds.
- Video reviewer and on-mat official **review** the match.
- Return to OBS Studio and "START RECORDING."
- Change points, position, time or any correction needed.
- Maximize Flo Score Application.
- If necessary, correct the score and time before continuing or concluding the bout.
- After the situation is resolved, continue or conclude the match.
- Once restarted or finished, direct any further questions to the Head Official or Head Table.

NOTE: This review is conducted by the POD leader, AHO, or HO – not by the on-the-mat official. The mat official's input in the learning experience is minimized (as a watcher and student) to ensure that the Lead Official can conduct the review in an unbiased manner. The Lead will inform the official what they saw; they will work together to expedite the learning curve. The mat official then explains the process to the coach in terms of what was seen and how the rules were applied.